# ge<mark>c</mark>ko.software

# GWR Merkmalskatalog 4.2 (eCH-2016)

Dieses Dokument beschreibt die Erneuerungen beim Merkmalskatalog 4.2. Eine aktuelle Version des Dokumentes finden Sie auf der Adresse:

https://www.housing-stat.ch/files/881-2200.pdf

### Gebäude

**Kategorie**: die Merkmale «1021-Einfamilienhaus» und «1025-Mehrfamilienhaus» werden durch das Merkmal «1020-Gebäude mit ausschliesslicher Wohnnutzung» ersetzt.

Klasse: die EUROSTAT-Klassifikation wurde erweitert.

**Status**: die bisherigen Werte wurden um die Werte «1002-Bewilligt», «1005-Nicht nutzbar» und «1008-Nicht realisiert» ergänzt.

### Wohnungen

**Kocheinrichtung**: der Merkmalskatalog 4.1 unterscheidet nur noch, ob feste Installationen für die Zubereitung von Mahlzeiten und das Spülen von Geschirr vorhanden sind oder nicht. Ist die bisherige Definition «Kochnische» hinterlegt, melden wir den Wert «Ja».

**Stockwerk**: die maximalen Stockwerke wurden von bisher 49 auf 99 Stockwerke erhöht; die Untergeschosse von 9 auf maximal 19 Untergeschosse. Die bisherige Klassifikation 32xx für Maisonettes entfällt. Handelt es sich um eine Maisonette-Wohnung, melden wir den Wert «Mehrgeschossige Wohnung».

### Strassen

Die eidg. Identifikation einer Strasse war bisher über die Felder ESTRID/ESTRSX gewährleistet. Neu wird die eidg. Identifikation via ESID geführt.

# Bauprojekte

Das bisherige «Publizieren» der Bauprojekte entfällt.

| Bisher                                                                                                    |                                                                                       | Neu                                                                                                    |                                                                              |
|----------------------------------------------------------------------------------------------------|---------------------------------------------------------------------------------------|----------------------------------------------------------------------------------------------------|------------------------------------------------------------------------------|
| Baustalistik: HB 2013-01 (00)                                                                                        | ? ×                                                                                   | Baustatistic HB 2013-01 [00]                                                                                                    | ? ×                                                                          |
| Baubrohaber: Baugeboth erigeganger, alle nich hehr bernegt<br>Bauprojekt Detaildaten Gebäude und Wohnungen<br>EPROID | C Publiciere C Fehlerliste C Style C Speichern C Speichern C Speichern C Anne C Hilfe | Status Bauvorhaben: Baugesuch eingegangen, aber noch nicht bewilligt         EPROID       Image: EPROID zuweisen         Umschreibung       Neubau Mittelstufenschulhaus         Art der Arbeit       Neubau         Bewilligungsart a. BZ       Image: Status Status Sta | peichern<br>Baupr<br>Brgleichen<br>ML Dateien<br>audossier<br>öschen<br>iife |

Der Fortschritt eines Bauprojekt wird neu automatisch gemeldet, wenn Sie den Status des Bauvorhabens ändern:

| au-AG; Neubau Lagerhalle <u>W</u> erbepylon; Bruggmatte13 |            |             |                 |                                      | Statuskontrolle ::gemeinde | ×                   |                                                             |   |  |
|-----------------------------------------------------------|------------|-------------|-----------------|--------------------------------------|----------------------------|---------------------|-------------------------------------------------------------|---|--|
| ammblatt Objekt Kontierung Posi                           | tionen     | Aufgaben G  | bührenverrechnu | ing                                  |                            | 🐨 Funktionen 🔹      | Baugesuch 2019-72 (00)<br>Bau-AG                            |   |  |
| Aufgabe                                                   | Folge      | Erledigt am | Verantwortlich  | 1. Termin                            | 2. Termin                  | Aufgaben + Fristen  | Kontrollstatus                                              |   |  |
| Registrierung                                             | 00         | 23.09.2019  | Sekretariat     |                                      |                            | - Worfahronsfriston | Datum per                                                   |   |  |
| Entscheid (Datum Genehmigung)                             | 60         | 17.02.2020  | Gemeinderat     |                                      |                            | 18 Statuskontrolle  | Datum Pic Geschäft abgelehnt                                |   |  |
| Versand Entscheid                                         | 62         | 18.02.2020  | Sekretariat     |                                      |                            |                     | Geschäft sistiert/zurückgestellt                            |   |  |
| Gebuhrenrechnung (Spruch- u                               | 63         | 18.02.2020  | Sekretariat     |                                      |                            |                     | Geschäft annulliert/zurückgezogen<br>Bewilligung verlängert | ^ |  |
|                                                           |            |             |                 |                                      |                            |                     |                                                             |   |  |
| Via Registerkart                                          | e <b>A</b> | ufgabe      | en meld         | en Sie                               |                            |                     | Via Statuskontrolle                                         |   |  |
| 1. wenn die Bew                                           | villi      | gung e      | erteilt w       | urde r                               | esp. k                     | eine                | 1. Sistieren Sie ein Bauprojekt;                            |   |  |
| Bewilligung e                                             | rte        | ilt wird    | d (Ableh        | nung)                                | •                          |                     | 2. heben die Sistierung wieder auf;                         |   |  |
| 2. mit den Bauarbeiten begonnen wird (Baubeginn).         |            |             |                 | 3. Annullieren Sie ein Projekt, z.B. |                            |                     |                                                             |   |  |
| 3. die Bauarbeit                                          | en         | abges       | chlosser        | n sind                               | (Baue                      | nde).               | Bewilligung verfallen oder<br>Projekt zurückgezogen.        |   |  |

**Art der Arbeit**: Die Zuordnung «Neubau», «Umbau» oder «Abbruch» wird neu pro Gebäude festgelegt. Siehe auch Abschnitt <u>Art der Arbeit</u>.

**Baukosten**: die Projektkosten werden in ganzen Schweizer Franken übergeben statt wie bisher in 1'000 Franken.

**Projektstatus**: Neu wird der Status «6706 - Projekt sistiert» und «6707 - Projekt abgelehnt» dem GWR gemeldet. Wird das Projekt annulliert, melden wir den Status «6708 – Projekt nicht realisiert». Wird ein Baugesuch von der Bauherrschaft definitiv zurückgezogen, ist das Projekt zu annullieren (die Verfeinerung nach Status «6709 - Projekt zurückgezogen» setzen wir zu einem späteren Zeitpunkt um). Wird ein Baugesuch definitiv sistiert, muss die Sistierung aufgehoben und danach annulliert werden.

# Neue Gebäude

| Um ein neues Gebäude zu<br>erfassen, muss vorgängig die<br>dazugehörige Parzelle erfasst sein                                                                                          | 1219         ★ Kartenabfrage         • AV Liegenschaften (Grundstücke)         • AV Liegenschaften (Grundstücke)         • AV Liegenschaften (Grundstücke)         • Grundstücknummer         3337         Eidg. Grundstück-ID (EGRID)         CH795088133518         Gemeinde (BfS-Nr.)         Luzern (1061)         Grundbuch (GB-Nr.)         Luzern linkes Ufer (111)         Flurnamen         Rotegg         Bodenbedeckung         Gebäude (Nr. 1901)         Strasse, Weg         Übrige befestigte Fläche         Gartenanlage         Fläche (grundbuchlich)                                                                                                    |
|----------------------------------------------------------------------------------------------------|----------------------------------------------------------------------------------------------------|
| Beachten Sie, dass beim<br>Grundstück die eidg. ID (EGRID)<br>hinterlegt ist.                                                                                                    | Grundstück ::gemeinde         Neuer Eintrag         Detail 1       Detail 2         Handänderung         Kataster-Nr. *       3337         Grundbuch-Nr.       111         Strasse *       Rodteggstrasse         Ortschaft       Haus-Nr.         Ortschaft       Zone         Art, Objekttyp       Zone         EGRID       CH795088133518         Parzelle 10       3337/111                                                                                                    |
| Ist das Grundstück hinterlegt,<br>kann auf dieser Liegenschaft<br>mittels rechter Maustaste ein<br><b>Gebäude hinzugefügt</b> werden.                                                  | 1 Zeile(n) <ul> <li>Parzelle</li> <li>GB</li> <li>Strasse</li> <li>Rodteggstrasse</li> <li>Gruppieren nach</li> <li>Ändern</li> <li>Publizieren</li> <li>Löschen</li> <li>Grundeigentümer hinzufügen</li> <li>Anstösserparzellen hinzufügen</li> <li>Gebäude hinzufügen</li> <li>Stammblatt drucken</li> <li>Stammblatt drucken</li> <li>I Zeile(n)</li> <li>I Zeile(n)</li> <lii li="" zeile(n)<=""></lii></ul> |
| Es werden nur bestehende<br>Gebäude im GWR publiziert.<br>Projektierte Gebäude sind mit<br>einem Bauprojekt zu verknüpfen<br>und zu melden (siehe hierzu<br>Abschnitt <u>Neubau</u> ). | Gebäude Energie Detail 2 Eingang Wohnungen Einteilung Bewohner Gru<br>Gebäude-Nr. 9978 are EGID 191806845<br>Kataster-Nr. 3337 are Conduct-Nr. 111<br>Wird ein bestehendes Gebäude erfasst, melden wir das<br>Gebäude dem GWR. War dies erfolgreich, erhalten wir die<br>eidg. ID (EGID) zurück. Diese ist im Register <b>Gebäude</b><br>ersichtlich.                                                                                                    |

Informationen zum Erfassen eines neuen Gebäudes finden Sie in der onLine Hilfe:

https://geckosoftware.ch/HelpFiles/hlp\_gwradd.htm

# Bauprojekte

Im eidg. GWR werden Daten zu den Bauprojekten erfasst. Diese sind zwingend ab dem Status «Bewilligt» zu erfassen. Es werden zwei Arten von Bauprojekten unterschieden: mit oder ohne Verknüpfung zu Gebäuden (inkl. Eingänge und Wohnungen).

Wurden Bauprojekte bisher gesamthaft dem GWR gemeldet (i.d.R. bei Mutationen), erfolgen die Meldungen neu prozessbezogen:

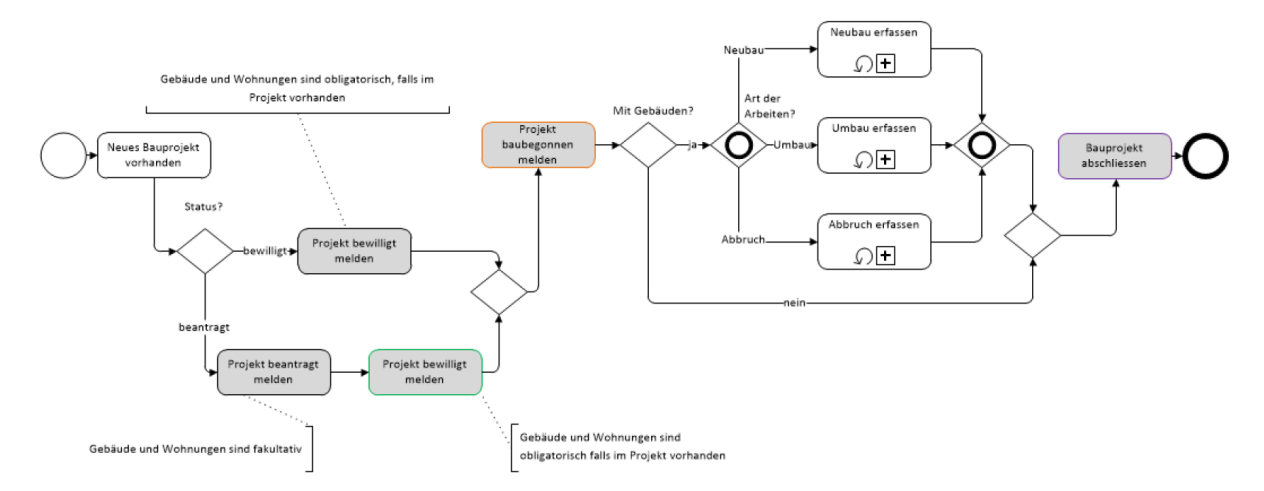

Meldungen erfolgen, wenn das Bauvorhaben meldepflichtig ist, d.h. als «Bauprojekt» markiert ist. Automatische Meldungen erfolgen bei Neubauten erst, nachdem das Bauvorhaben bewilligt wurde. Bei Umbauten und Abbrüchen erfolgt die automatische Meldung, nachdem das Projekt beendet ist. Sind bereits eingegangene Gesuche zu melden, dann wechsle zum Formular «Baustatistik» und melde das Projekt via **Speichern**.

| Baustatistik: 2021-13 [00]                                                                                                    |                                                                                                    | ? ×                                            |                              |
|----------------------------------------------------------------------------------------------------|----------------------------------------------------------------------------------------------------|------------------------------------------------|------------------------------|
| Status Bauvorhaben: E                                                                                                    | Baugesuch eingegangen, aber noch nicht bewilligt                                                                                                    |                                                |                              |
| Bauprojekt Detaildater                                                                                                    | n Gebäude und Wohnungen                                                                                                    | Speichern                                      |                              |
| EPROID<br>Ums <del>chreibung</del><br>Art der Arbeit<br>Bewilligungsart a. BZ<br>Art Bauwerk<br>Typ Bauwerk<br>Typ Bauwerk<br>Typ Auftraggeber<br>Kosten (Tsd CHF)<br>Approx. Baudauer | Weubau         Neubau         Neubau         H - Hochbau         6273 - Mehrfamilienhaus (Wohnungen)         6161 - Privatperson, Erbengemeinschaft         950       Zuteilung 0 - privat         12       Grundstück 2373/111 | Image: Set Set Set Set Set Set Set Set Set Set | Bauprojekt dem<br>GWR melden |

WICHTIG: bei Neubauten sind alle neuen Gebäude, deren Eingänge und Wohnungen vorgängig zu erfassen und mit dem Bauprojekt zu verbinden. Mit der erstmaligen Meldung des Bauprojektes erhalten alle Objekte (Baugesuch, Gebäude und Wohnungen) eine eidg. ID zugeteilt (EPROID, EGID und EWID).

# Art der Arbeit

Die «Art der Arbeit» wird dem GWR nicht mehr für ein bestimmtes Bauprojekt gemeldet, sondern pro Gebäude festgelegt.

Wählen Sie also auf Stufe Projekt «Umbau» oder «Abbruch», dann verbinden wir alle bestehenden Gebäude der betroffenen Parzelle mit dem Bauprojekt als entsprechend der festgelegten Art der Arbeit. Diese kann nachträglich pro Gebäude geändert werden (siehe Bild unten).

Bei einem «Neubau» verbinden wir automatisch alle projektierten, bewilligten und in Bau befindlichen Gebäude der betroffenen Parzelle mit dem Bauprojekt als Neubau. Bestehende Gebäude werden als «Abbruch» gemeldet.

Werden für ein bestimmtes Bauprojekt verschiedene Arbeiten gemeldet, dann sind diese zu prüfen und ggf. zu ändern. Wähle hierzu **Bauprojekt | Gebäude und Wohnungen**.

Markiere das Gebäude in der Übersichtsliste und wähle mit rechter Maustaste Art der Arbeit ändern. Klicke danach auf «Neubau», «Umbau» oder «Abbruch».

| Baustatistik: 20            | 022-40 [00]            |                                         |         |                |                                    |                             |                       | ?      | ×              |
|-----------------------------|------------------------|-----------------------------------------|---------|----------------|------------------------------------|-----------------------------|-----------------------|--------|----------------|
| Status Bau                  | projekt: Gesu          | ch eingereicht                          |         |                |                                    |                             |                       |        |                |
| Bauprojekt                  | Detaildaten            | Gebäude und Wohnu                       | ingen   | 1              |                                    |                             |                       |        |                |
| <b>Aktuali</b>              | sieren ቍ G             | ebäude verbinden                        |         |                |                                    |                             |                       |        |                |
| 🕈 Geb-Nr                    | EGID                   | Adresse                                 |         |                | Arbeit                             | Status                      |                       | Kateg  | orie           |
| ■ <mark>353</mark><br>■ 9.e | 190124035<br>192015502 | Sagipark 8, 6344 I<br>Sagipark 9.e, 634 | Meier   | ska<br>Verbir  | Abbruch                            | Gebäude fert<br>ojekt lören | igerstellt<br>oktiort | Gebäu  | ide m<br>Jehäu |
|                             |                        |                                         | ſ       | Art de         | er Arbeit ändern                   | •                           | Neub                  | au     |                |
|                             |                        |                                         | с<br>Лì | Gebäu<br>Nacht | udemutationen m<br>tragsmeldung GM | ielden<br>/R                | Umba                  | au<br> |                |
|                             |                        |                                         | E       | Fenie          | nder EOID erganzo                  | =11                         | Abbri                 | JCh    |                |

Bevor Sie das Bauprojekt für einen Neubau erfassen, ist der geplante Neubau via **Grundstücke | Gebäude** vorgängig zu erfassen (siehe Abschnitt <u>Neue Gebäude</u>). Damit stellen Sie sicher, dass das Gebäude im Bauvorhaben *und* Bauprojekt eingetragen wird.

Danach erfassen Sie das Bauvorhaben wie bisher. Im Auswahlfeld Art der Arbeit wählen Sie «Neubau». Um den Vorgang abzuschliessen, klicke auf Speichern.

| Neues Baugesuch erfa | ssen                                                   | ×             |
|----------------------|--------------------------------------------------------|---------------|
| Stammblatt Objek     | t Kontierung                                           | Funktionen *  |
| Anstösserplan *      | Basisplan ~                                            | Aktualisieren |
| Bauparzelle *        | 2373/111                                               | 🕀 Hinzufügen  |
| Objektadresse        | Sälihalde 7.z                                          | Speichern     |
| Ortsteil             |                                                        | 🛅 Löschen     |
| Zone 1               | WA3/520 Dreigeschossige Wohn- und Arbeitszone (Reiden) | O Hilfo       |
| Zone 2               |                                                        | & time        |
| Zone 3               |                                                        |               |
| Bauprojekt           |                                                        |               |
|                      | 🖬 Baustatistik (Gesuch melden)                         |               |
| Art der Arbeit       | Neubau 🗸                                               |               |
| Art Bauwerk          | Neubau privat/öffentlich 0 - privat 🗸                  |               |
| Typ Bauwerk          | Abbruch Jser (reine Wohngebäude)                       |               |
| Auftraggeber         | 6161 - Privatperson v                                  |               |
| Zonenplan Geme       | inde                                                   |               |
| 🗹 0 - Bauzone 🛛      | <br>] 1 - a. Bauzone                                   |               |
|                      |                                                        |               |
|                      |                                                        |               |
|                      |                                                        |               |

Klicke auf die Registerkarte **Positionen** und prüfe, ob der Neubau eingetragen ist. Ist dies nicht der Fall, dann markiere den Knoten **Gebäude** und wähle mit rechter Maustaste **Hinzufügen**. Beantworte die Frage *Ob das Gebäude mit dem Bauprojekt verbunden werden soll?* mit **Ja**.

| Neues Bauges               | uch erfass                                          | en                                  |             |             |                       |
|----------------------------|-----------------------------------------------------|-------------------------------------|-------------|-------------|-----------------------|
| Stammblatt                 | Objekt                                              | Kontierung                          | Positionen  | Aufgaben    | Gebührenverrechnung   |
| Doppelklick<br>der rechter | e einen I<br>n Mausta                               | Knoten, um a<br>aste.               | den Eintrag | zu bearbeit | en oder wähle die gew |
| Parte                      | eien<br>auherrsc<br>anverfas<br>echnung:<br>dstück: | haft<br>ser<br>sadresse<br>2373/111 |             |             |                       |
|                            | rundei C                                            | Hinzufügen                          |             |             |                       |
|                            | nstöss 🗟                                            | Expandierer                         | ı           |             |                       |
| Aufla                      | agen. Be                                            | dinaunaen                           |             | -           |                       |

Klicke auf die Registerkarte **Stammblatt** und dann links neben dem Eingabefeld **Dossier-Nr**. auf das Bildsymbol 🖏.

Klicke im Formular «Baustatistik» auf die Registerkarte **Gebäude und Wohnungen** und prüfe, ob der Neubau aufgelistet ist. Ist das nicht der Fall, dann klicke auf **Gebäude verbinden**, um den Neubau zu ergänzen:

| Baustatistik: 2021-13 [00] ? |          |          |                  |                     |             |     |         | ×       |         |           |      |   |
|------------------------------|----------|----------|------------------|---------------------|-------------|-----|---------|---------|---------|-----------|------|---|
| Stai                         | tus Bauv | vorhabe  | n: Bau           | ıgesuch eingegangen | , aber nocl | h r | nicht b | ewillig | t       |           |      |   |
| Baup                         | projekt  | Detailda | aten             | Gebäude und Wohnur  | ngen        |     |         |         |         |           |      |   |
| <b>8</b> 4                   | ktualis  | ieren    | ჭ <mark>⊆</mark> | ebäude verbinden    |             |     |         |         |         |           |      |   |
| ŧ                            | Geb-Nr.  | EGID     |                  | Adresse             |             | s   | tatus   |         |         | Kategorie |      |   |
| 1                            | 11.518.  | z 0      |                  | Sälihalde 7.z       |             | G   | ebäud   | le proj | ektiert | Wohngeb   | äude |   |
|                              |          |          |                  |                     |             |     |         |         |         |           |      |   |
|                              |          |          |                  |                     |             |     |         |         |         |           |      |   |
|                              |          |          |                  |                     |             |     |         |         |         |           |      |   |
|                              |          |          |                  |                     |             |     |         |         |         |           |      |   |
|                              |          |          |                  |                     |             |     |         |         |         |           |      |   |
| <                            |          |          |                  |                     |             |     |         |         |         |           |      | > |
|                              | 1/0 P    | arterre  | e                |                     | !           | 5   | Zi      | 15      | 0 m2    | Projektie | rt   |   |
|                              | 2/0 1    | . Stocl  | kwerk            |                     | 1           | 5   | Zi      | 15      | 0 m2    | Projektie | rt   |   |
|                              |          |          |                  |                     |             |     |         |         |         |           |      |   |
|                              |          |          |                  |                     |             |     |         |         |         |           |      |   |

#### Klicke auf die Registerkarte **Bauprojekt**:

| ?                  | ×                                                                                                    |
|--------------------|----------------------------------------------------------------------------------------------------|
|                    |                                                                                                    |
| 🕉 Speiche          | rn                                                                                                    |
| <u>a</u> Fehlerlis | te                                                                                                    |
| 🛗 Vergleichen      |                                                                                                    |
| 嬞 XML Dateien      |                                                                                                    |
| Baudos             | sier                                                                                                    |
| <u> </u> Löscher   | n                                                                                                    |
| 0.1136-            |                                                                                                    |
| A Hille            |                                                                                                    |
|                    |                                                                                                    |
|                    |                                                                                                    |
|                    |                                                                                                    |
|                    | <ul> <li>?</li> <li>? Speiche</li> <li>₹ Fehlerlis ? Vergleic ? XML Da ? XML Da 1 Baudoss 1 Baudoss 1 Löscher ? Hilfe </li> </ul> |

Für Baugesuche ausserhalb der Bauzone ist die Rechtsgrundlage im Auswahlfeld **Bewilligungsart a. BZ** zu wählen.

Klicke abschliessend rechts in der Menüleiste auf **Speichern**. Wir empfehlen noch nicht bewilligte Neubauten *nicht* zu melden, um die Angaben nicht zurückschreiben zu müssen (z.B. Ablehnung oder Rückzug des Projektes).

#### **Baugesuch bewilligt:**

Wurde das Baugesuch bewilligt, doppelklicke das Baugesuch in der Übersichtsliste und klicke auf die Registerkarte **Aufgaben**.

| Baugesuch 2021-22 00          |          |              |               |            |                   |                |           | ×              |
|-------------------------------|----------|--------------|---------------|------------|-------------------|----------------|-----------|----------------|
| Neubau Sä                     | ilihalde | e 7k und 7   |               |            |                   |                |           |                |
| Baugesuch e                   | eingegai | ngen, aber n | och nicht bei | willigt    |                   |                |           |                |
| Stammblatt                    | Objekt   | Kontierung   | Positionen    | Aufgaben   | Gebührenverrechnu | ing            |           | Funktionen •   |
| Entscheid (Datum Genehmigung) |          |              |               |            |                   |                |           |                |
| Erledigt am                   | 10       | .06.2021     | ]             | Folgete    | ermine Vertei     | ler informiere | en        | \rm Hinzufügen |
| Verantwort                    | lich Ge  | meinderat    | a<br>         |            |                   |                | _         | Speichern      |
| Kosten Ako                    | nto      |              | Effekt        | iv         |                   |                |           | 🛅 Löschen      |
| Notizen                       |          |              |               |            |                   | < _            |           | ♀ Hilfe        |
|                               |          |              |               |            |                   |                |           | _              |
| Aufgabe                       |          |              | Folge         | Erledigt a | m Verantwortlich  | 1. Termin      | 2. Termin |                |
| Registrie                     | erung    |              | 00            | 13.04.20   | 21 Sekretariat    |                |           |                |
|                               |          |              |               |            |                   |                |           |                |

Klicke in der rechten Menüleiste auf **Hinzufügen** und wähle die Aufgabe mit der Bezeichnung \*\*\*BEWILLIGT\*\*\*. Erfasse das Datum der Bewilligung und klicke in der rechten Menüleiste auf **Speichern**. Damit wird das Bauprojekt und die verbundenen Gebäude dem GWR mit Status «Bewilligt» gemeldet.

#### Start Bauphase:

Wurde mit den Bauarbeiten begonnen, doppelklicke das Baugesuch in der Übersichtsliste und erfasse in der Registerkarte **Aufgaben** die Aufgabe mit der Bezeichnung \*\*\*BAUBEGINN\*\*\*.

#### **Bauende:**

Sind die Bauarbeiten abgeschlossen, doppelklicke das Baugesuch in der Übersichtsliste und erfasse in der Registerkarte **Aufgaben** die Aufgabe mit der Bezeichnung \*\*\*BAUENDE\*\*\*.

#### Gut zu wissen

Wird ein Baugesuch nicht bewilligt werden, dann setzen wir den Status «Nicht bewilligt». Hat das Baugesuch einen EPROID, dann setzen wir im GWR den Status auf «Abgelehnt». Verbundene Neubauten und neue Wohnungen bei Umbauten werden auf den Status «nicht realisiert» gesetzt. Erfassen Sie das Bauvorhaben. Im Auswahlfeld **Art der Arbeit** wählen Sie «Umbau». Um den Vorgang abzuschliessen, klicke auf **Speichern**.

| Neues Baugesuch erfassen     |                                           | ×             |
|------------------------------|-------------------------------------------|---------------|
| Stammblatt Objekt Kontierung |                                           | Funktionen    |
| Anstösserplan * Basisplan    | ~                                         | Aktualisierer |
| Bauparzelle * 2373/111       |                                           | 🗘 Hinzufügen  |
| Objektadresse Sälihalde 7    |                                           | Speichern     |
| Ortsteil                     |                                           | m Löschen     |
| Zone 1                       |                                           |               |
| Zone 2                       |                                           | A unie        |
| Zone 3                       |                                           |               |
| Bauprojekt                   |                                           |               |
| 🗹 Baustatisti                | k (Gesuch melden)                         |               |
| Art der Arbeit Umbau         | ~                                         |               |
| Art Bauwerk Neubau           | privat/öffentlch 0 - privat 🗸             |               |
| Typ Bauwerk Abbruch          | er freistehend 🗸 🗸                        |               |
| Auftraggeber 6161 - Privat   | person v                                  |               |
| Zonenplan Gemeinde           |                                           |               |
| 🗹 0 - Bauzone 🛛 1 - a. Bauzo | ne 🛛 2 - Landwirtschaft 🔲 3 - andere Zone |               |
|                              |                                           |               |
|                              |                                           |               |
|                              |                                           |               |

Klicke auf die Registerkarte **Positionen** und prüfe, ob das Gebäude, welches umgebaut wird, eingetragen ist. Ist dies nicht der Fall, dann markiere den Knoten **Gebäude** und wähle mit rechter Maustaste **Hinzufügen**. Beantworte die Frage *Ob das Gebäude mit dem Bauprojekt verbunden werden soll?* mit **Ja**.

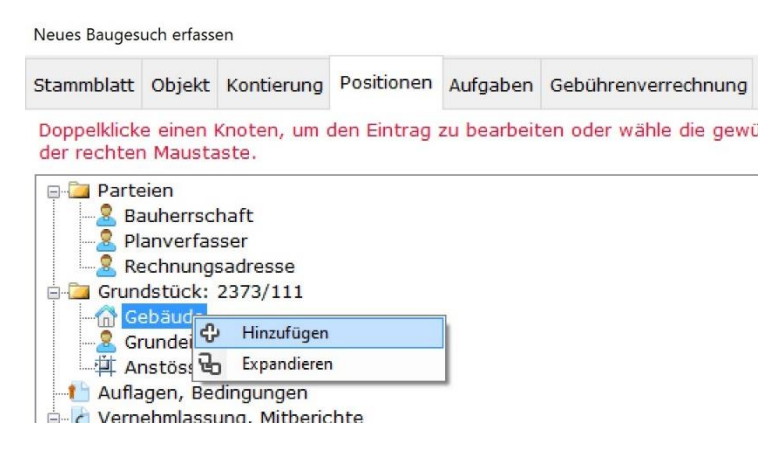

#### Gut zu wissen

Fehlen Gebäude, dann markiere den Knoten **Grundstück** und wähle mit rechter Maustaste **Hinzufügen**. Erfasse die Grundstücks-Nr. der fehlenden Gebäude.

Klicke auf die Registerkarte **Stammblatt** und dann links neben dem Eingabefeld **Dossier-Nr**. auf das Bildsymbol **C**.

| Baustatistik: 2021-12 [00]                                                                                                    | ? ×                                                                                                    |
|----------------------------------------------------------------------------------------------------|----------------------------------------------------------------------------------------------------|
| Status Bauvorhaben: Baugesuch eingegangen, aber noch nicht bewilligt                                                                                                    |                                                                                                    |
| Bauprojekt Detaildaten Gebäude und Wohnungen                                                                                                    | Speichern                                                                                                    |
| EPROID<br>We EPROID zuweisen<br>Umschreibung Umbau Sälihalde 5, Neue Wohnung<br>Art der Arbeit Umbau<br>Bewilligungsart a. BZ<br>Art Bauwerk H - Hochbau<br>Typ Bauwerk 6273 - Mehrfamilienhaus (Wohnungen)<br>Typ Auftraggeber 6161 - Privatperson, Erbengemeinschaft<br>Kosten (Tsd CHF) 200 Zuteilung 0 - privat<br>Approx. Baudauer 12 Grundstück 2289/111 | <ul> <li>☑ Fehlerliste</li> <li>☑ Vergleichen</li> <li>☑ XML Dateien</li> <li>☑ Baudossier</li> <li>☑ Löschen</li> <li>☑ Hilfe</li> </ul> |

Für Baugesuche ausserhalb der Bauzone ist die Rechtsgrundlage im Auswahlfeld **Bewilligungsart a. BZ** zu wählen. Die Angabe der voraussichtlichen Baudauer dient dazu, den Anteil der realisierten Bauinvestitionen an den Gesamtkosten des Bauprojektes aus statistischer Sicht abzuschätzen. Ändere den Wert im Eingabefeld **approx. Baudauer**, wenn die Bauzeit nicht 12 Monate dauern sollte.

Klicke auf das Registerblatt **Detaildaten** und bezeichne im Abschnitt **Art der Arbeiten** mindestens ein Merkmal:

| Baustatistik: 2021-12 [00]                                                                                                    | ? ×                                                                                                    |  |  |
|----------------------------------------------------------------------------------------------------|----------------------------------------------------------------------------------------------------|--|--|
| Status Bauvorhaben: Baugesuch eingegangen, aber noch nicht bewilligt                                                                                                    |                                                                                                    |  |  |
| Bauprojekt Detaildaten Gebäude und Wohnungen                                                                                                    | Speichern                                                                                                    |  |  |
| Eingang 30.04.2021 publiziert am<br>Bewilligung<br>Baubeginn<br>Bauende<br>Art der Arbeiten bei Umbauten<br>Energetische Sanierung Thermische Solaranlage<br>Sanierung des Heizsystems Photovoltaische Solaranlage<br>Jumbauten im Innenbereich Andere Umbauten<br>Umnutzung | <ul> <li>☑ Fehlerliste</li> <li>☆ Vergleichen</li> <li>☆ XML Dateien</li> <li>邱 Baudossier</li> <li>⑪ Löschen</li> <li>♀ Hilfe</li> </ul> |  |  |
| Beneizte Erweiterung     Nicht beheizte Erweiterung                                                                                                    |                                                                                                    |  |  |

Klicke abschliessend rechts in der Menüleiste auf Speichern.

Bestätige den Hinweis «Umbauten sind zu melden, wenn die Arbeiten abgeschlossen sind. Soll das Projekt dennoch gemeldet werden» mit **Nein**. HINWEIS: Umbauten ohne neue Wohnungen sind erst zu melden, wenn die Arbeiten abgeschlossen sind, um bei einer nicht Realisierung, Ablehnung oder Rückzug des Projekts zusätzliche Meldungen zu vermeiden.

# Umbau mit neuer Wohnung

Bei einem Umbau mit neuen Wohnungen, klicke auf die Registerkarte **Gebäude und Wohnungen** und doppelklicke das Gebäude. Erfasse die neue Wohnung. Der Wohnungsstatus ist auf den Wert des Projektes zu ändern, also «Projektiert», «Bewilligt» oder «Im Bau». Das Baujahr wird automatisch anhand des Datums der Bauvollendung gemeldet.

| Bau | statistik: 202    | 21-12 [00]        |                            |      |         |         |          | ?             | ×        |
|-----|-------------------|-------------------|----------------------------|------|---------|---------|----------|---------------|----------|
| St  | atus Baup         | rojekt: Mit Ba    | auprojekt begonnen (Beginn | Baup | hase)   |         |          |               |          |
| Bau | uprojekt I        | Detaildaten       | Gebäude und Wohnungen      |      |         | (       | l        | Doppelklicker | i, um ne |
| •   |                   |                   |                            |      |         |         | V        | Vohnungen z   | u ergânz |
| જ   | <u>A</u> ktualisi | eren ቍ <u>G</u> e | ebäude verbinden           |      |         |         | _        |               |          |
| ŧ   | Geb-Nr.           | EGID              | Adresse                    | 9    | it.     |         |          | Kategorie     |          |
|     | 111.245           | 212912            | Sälihalde 5                |      | Gebäude | fertige | erstellt | Wohngebäude   |          |
|     |                   |                   |                            |      |         | Ŭ       |          | Ŭ             |          |
|     |                   |                   |                            |      |         |         |          |               |          |
|     |                   |                   |                            |      |         |         |          |               |          |
|     |                   |                   |                            |      |         |         |          |               |          |
|     |                   |                   |                            |      |         |         |          |               |          |
| <   |                   |                   |                            |      |         |         |          |               | >        |
| 0   | 1/1 1.            | Stockwerk         |                            | 5    | Zi      | 135     | m2       | Bestehend     |          |
| D   | 2/2 2.            | Stockwerk         |                            | 5    | Zi      | 135     | m2       | Bestehend     |          |
| )   | 3/3 3.            | Stockwerk         |                            | 5    | Zi      | 135     | m2       | Bestehend     |          |
| 0   | 4/4 4.            | . Stockwerk       |                            | 5    | Zi      | 120     | m2       | Bestehend     |          |
| 0   | 5/0 5.            | Stockwerk         |                            | 3    | Zi      | 80      | m2       | Projektiert   |          |

Nachdem die neue Wohnung erfasst ist, können Sie das Bauprojekt via Registerkarte **Bauprojekt** publizieren, indem Sie rechts auf die Schaltfläche **Speichern** klicken.

Wird das Bauprojekt ohne Fehler gemeldet, sollte die neue Wohnung einen EWID haben.

Ist dies nicht der Fall, dann klicke auf die Registerkarte **Gebäude und Wohnungen** und wähle beim Gebäude mit rechter Maustaste **Neue Wohnungen melden**.

Beachten Sie, dass bei Umbauten mit neuen Wohnungen oft auch die Angaben zum Gebäude anzupassen sind, z.B. Anzahl Geschosse, Gebäudekategorie oder -klasse.

Beispiel: hatte das Gebäude bisher nur eine Wohnung, also Gebäudeklasse «Gebäude mit einer Wohnungen», so ist die Gebäudeklasse auf «Gebäude mit zwei Wohnungen» oder «Gebäude mit drei oder mehr Wohnungen» zu ändern.

#### Bauende:

Sind die Bauarbeiten abgeschlossen, doppelklicke das Baugesuch in der Übersichtsliste und erfasse in der Registerkarte **Aufgaben** die Aufgabe mit der Bezeichnung \*\*\*BAUENDE\*\*\*.

Prüfe danach, ob die neue Wohnung korrekt gemeldet ist.

- 1. Wähle <u>https://housing-stat.ch</u> und klicke auf die Registerkarte «Bauprojekt».
- 2. Erfasse im Suchfeld die amtliche Dossier-Nr. und klicke auf Suchen.
- 3. Klicke auf das gefundene Bauprojekt.

#### 1 Bauprojekt gefunden

| EPR | DID \$   | Baudo<br>\$ | ossier-Nr. | Umscl      | hreibung 🗘                 |      | ParzNr.<br>≑ | Totalkost<br>\$ | ten F | Projekt<br>\$ | status  | Plausibilitä<br><b>≑</b> | tsstatus       |
|-----|----------|-------------|------------|------------|----------------------------|------|--------------|-----------------|-------|---------------|---------|--------------------------|----------------|
| 1   | 9342976  | 6 202       | 21-33      | UMB<br>WOH | AU Sternhalde 2.x<br>INUNG | NEUE | 2476         | 300'000         |       | abgeso        | hlossen | fehlerfrei               |                |
| ~   | /erbunde | ene Gebäud  | e & Wohn   | ungen      |                            |      |              |                 |       |               |         |                          |                |
| EG  | ID       | Ge          | bäudenun   | nmer       | Adresse                    | PLZ  | Ortschaft    | BFS-Nr          | Parz. | -Nr. G        | B-Kreis | Gebäudesta               | tus            |
|     | 1919491  | 89 11       | 11.702.xx  |            | Sternhalde 2.x             | 6005 | Luzern       | 1061            | 2476  | ô             | 111     | bestehend                |                |
| ~   | Verbun   | dene Wohn   | ungen      |            |                            |      | Neue         | Wohn            | ung:  |               |         |                          |                |
| E   | WID A    | dresse      | St         | ockwei     | ·k + La                    | EWID | ) 2 und 9    | Status «        | Best  | tehen         | ıd»     |                          | Wohnungsstatus |
|     | 1        | Sternhalde  | 2.x F      | Parterre   |                            |      |              |                 |       |               |         | ng                       | bestehend      |
|     | 2        | Sternhalde  | 2.x 1      | . Stock    |                            |      |              | 1               | 50    |               | Erstv   | vohnung                  | bestehend      |

Wurde die neue Wohnung nicht korrekt gemeldet, dann klicken Sie auf die Registerkarte **Stammblatt** und links neben dem Eingabefeld **Dossier-Nr**. auf das Bildsymbol

Im Formular «Baustatistik» klicke auf die Registerkarte **Gebäude und Wohnungen**. Markiere das Gebäude und wähle mit rechter Maustaste **Fertigerstellte Wohnungen melden**.

| Baus | Baustatistik: 2021-34 [00] ? |      |          |       |                      |      |      |           |          |         | ?           | ×    |        |
|------|------------------------------|------|----------|-------|----------------------|------|------|-----------|----------|---------|-------------|------|--------|
| Baı  | ıprojek                      | t zı | u Gesu   | ch 20 | )21-34 abgeschlosser |      |      |           |          |         |             |      |        |
| Bau  | projek                       |      | Detailda | aten  | Gebäude und Wohnu    | ngen |      |           |          |         |             |      |        |
| 3    | Aktual                       | isie | eren     | ф.    | ebäude verbinden     |      |      |           |          |         |             |      |        |
| ŧ    | Geb-N                        | vr.  | EGID     |       | Adresse              |      | Д    | rbeit     | 9        | tatus   |             | Kate | gorie  |
|      | 111.70                       |      | 19194    | 9189  | Sternhalde 2.x       | 亩    | Verb | oindung   | zum Bau  | projekt | lösen       | Gebä | iude n |
|      |                              |      |          |       |                      | ſ    | «Fe  | tigerstel | lte» Woł | inunge  | n melden    |      |        |
|      |                              |      |          |       |                      |      |      |           |          |         |             |      |        |
| ٤ 🗌  |                              |      |          |       |                      |      |      |           |          |         |             |      | >      |
| )    | 1/1                          | Pa   | rterre   |       |                      |      | 5    | Zi        | 100      | m2      | Bestehend   |      |        |
| 5    | 3/0                          | 2.   | Stock    | wer)  | с<br>С               |      | 2    | Zi        | 80       | m2      | Projektiert |      |        |

# Abbruch

Erfassen Sie das Bauvorhaben. Im Auswahlfeld **Art der Arbeit** wählen Sie «Abbruch». Um den Vorgang abzuschliessen, klicke auf **Speichern**.

|   | Neues Baugesuch erfassen                                              | ×                 |
|---|-----------------------------------------------------------------------|-------------------|
|   | Stammblatt Objekt Kontierung                                          | left Funktionen 👻 |
|   | Anstössernlan * Rasienlan                                             | Aktualisieren     |
| İ |                                                                       | 🗘 Hinzufügen      |
| l | Bauparzelle * 23/3/111                                                | -o- minzurugen    |
|   | Objektadresse Sälihalde 7                                             | Speichern         |
|   | Ortsteil                                                              | 🛅 Löschen         |
|   | Zone 1                                                                | 0.000             |
|   | Zone 2                                                                | ∀ Hilte           |
|   | Zone 3                                                                |                   |
|   | Bauprojekt                                                            |                   |
|   | 🗹 Baustatistik (Gesuch melden)                                        |                   |
|   | Art der Arbeit Abbruch 🗸                                              |                   |
|   | Art Bauwerk                                                           |                   |
|   | Typ Bauwerk Umbau er freistehend V                                    |                   |
|   | Auftraggeber 6161 - Privatperson 🗸 🗸 🗸 🗸 🗸 🗸                          |                   |
|   | Zonenplan Gemeinde                                                    |                   |
|   | 🗹 0 - Bauzone 🛛 1 - a. Bauzone 🔲 2 - Landwirtschaft 🔲 3 - andere Zone |                   |

Klicke auf die Registerkarte **Positionen** und prüfe, ob das Gebäude, welches abgebrochen wird, eingetragen ist. Ist dies nicht der Fall, dann markiere den Knoten **Gebäude** und wähle mit rechter Maustaste **Hinzufügen**. Beantworte die Frage *Ob das Gebäude mit dem Bauprojekt verbunden werden soll*? mit **Ja**.

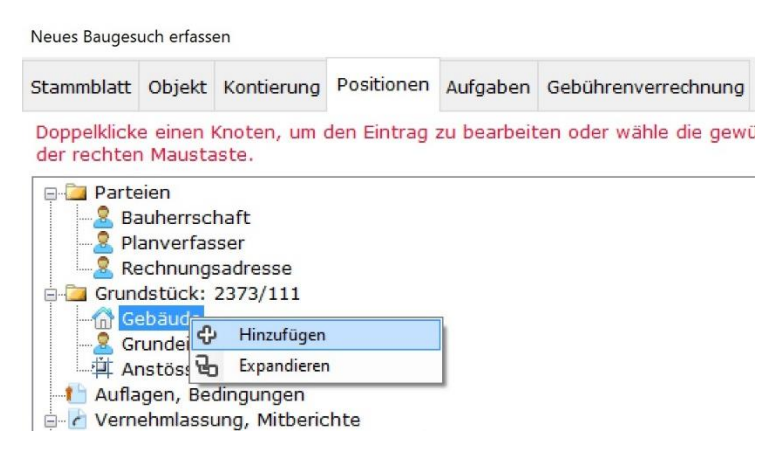

#### Gut zu wissen

Ein Abbruch kann nur erfolgreich abgeschlossen werden, wenn bei den abzubrechenden Gebäuden keine Regelverletzungen bestehen. Doppelklicke aus diesem Grund die verbundenen Gebäude und klicke anschliessend in der rechten Menüleiste auf **Fehlerliste**. Bereinige alle Regelverletzungen. Abbrüche melden wir dem GWR automatisch, wenn die Arbeiten abgeschlossen sind. Damit vermeiden Sie zusätzliche Meldungen, wenn der Abbruch nicht realisiert, nicht bewilligt oder seitens der Bauherrschaft zurückgezogen wird.

Nachdem ein bewilligter Abbruch beendet ist (d.h. das Gebäude abgebrochen ist), wähle die Registerkarte **Aufgaben**. Klicke rechts in der Menüleiste auf **Hinzufügen**, wähle die Aufgabe mit der Bezeichnung \*\*\*BAUENDE\*\*\* und erfasse das Datum der Bauvollendung.

Prüfe via <u>www.housing-stat.ch</u>, ob das Bauprojekt abgeschlossen und fehlerfrei ist.

| Schweize<br>Confédé<br>Confede<br>Confede | erische Eidgenossensch<br>ration suisse<br>razione Svizzera<br>raziun svizra | GWR<br>Eidgenössisch | GWR<br>Eidgenössisches Gebäude- und Wohnungsregister                              |               |                 |                |          |  |  |  |
|-------------------------------------------|------------------------------------------------------------------------------|----------------------|-----------------------------------------------------------------------------------|---------------|-----------------|----------------|----------|--|--|--|
| Cockpit                                   | Bauprojekte G                                                                | Gebäude und Eingänge | Auswertungen                                                                      | & Export      |                 |                |          |  |  |  |
| Baupr                                     | ojekte                                                                       | 193429625            | Amtliche Baudossier-Nr.<br>oder EPROID erfassen<br>und auf <b>Suchen</b> klicken. |               |                 |                |          |  |  |  |
| Suchre                                    | esultate                                                                     |                      |                                                                                   |               |                 |                |          |  |  |  |
| 1 Baupro                                  | jekt gefunde                                                                 | en                   |                                                                                   |               |                 |                |          |  |  |  |
| EPROID \$                                 | Baudossier-                                                                  | Nr. 🗢 Umschreibung 🤅 | ParzNr. ♦                                                                         | Totalkosten 🖨 | Projektstatus 🖨 | Plausibilitäts | status 🗘 |  |  |  |
| 19342962                                  | 5 2021-29                                                                    | Demolition BD1       | 2476                                                                              | 300'000       | abgeschlossen   | fehlerfrei     |          |  |  |  |

Ist das Bauprojekt nicht abgeschlossen, dann gehe wie folgt vor:

- 1. Klicke auf die Registerkarte **Stammblatt** und dann links neben dem Eingabefeld **Dossier-Nr**. auf das Bildsymbol
- 2. Klicke im Formular «Baustatistik» rechts in der Menüleiste auf Fehlerliste.
- 1. Klicke auf die Registerkarte Detaildaten und auf Abschlussdatum neu melden.

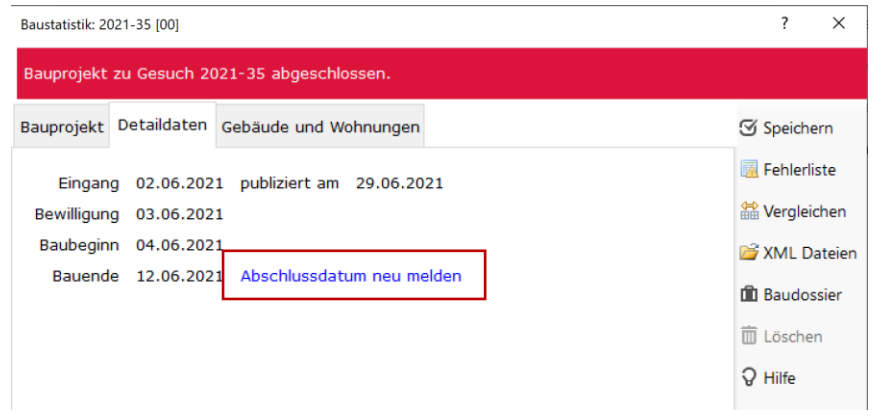

# Bauprojekt annullieren

Projekte, die nicht realisiert werden, sind zu annullieren. Dies betrifft Projekte

- die seitens der Bauherrschaft zurückgezogen werden;
- deren Baubewilligung abgelaufen ist.

Um ein Projekt zu annullieren, markiere das Bauvorhaben in der Übersichtsliste und wähle mit rechter Maustaste den Eintrag **Aktivitäten | Statuskontrolle**.

| Bauvorhaber   | n∷ge    | meinde        |        |                         |           |                                          |
|---------------|---------|---------------|--------|-------------------------|-----------|------------------------------------------|
| Aktuelle Auss | chreibu | ngen 🛛 🕱 Gebü | ihrenv | errechnung 🛛 🛃 Fristenl | controlle | 🕽 Traktandieren 🛛 🕀 Neue Traktandenliste |
| Leitverfahren |         |               |        |                         |           |                                          |
| Status        | Alle p  | endenten Fäll | e      | •                       |           |                                          |
| Periode       | 2021    | •             |        | •                       |           |                                          |
| Bezeichnung   |         |               |        |                         |           |                                          |
| Strasse       |         |               |        |                         |           |                                          |
| <             |         | 16 Zeile(n)   |        | Gruppieren nach         | ,         |                                          |
|               | ^       | + Dossier     | ÷      | Öffnen                  | F3        |                                          |
| Eingegangen   |         | 2021-23       |        | Bearbeiten              | ,         | DI 7o+p                                  |
| Lingegangen   |         | 2021-22       |        | Dokument erstellen      | F4        | 7k und 7l                                |
|               |         | 2021-21       | Ø      | Dokumente zeigen        | F6        | DE 7G                                    |
| -             |         | 2021-20       |        | Aktivitäten             | ,         | Aufgaben und Fristen Strg+O              |
| Bewilligt     |         | 2021-19       | Ø      | E-Mails                 | ,         | Journal Notizen Strg+J                   |
|               |         | 2021-18       | -      |                         |           | Statuckontrolle StratA                   |
|               |         | 2021-17       | 139    | Stunden erfassen        | F7        | LUG Statuskontrone StigtA                |

Im Formular ist der Kontrollstatus «Geschäft annulliert/zurückgezogen» zu wählen. Erfasse das Datum der Annulation resp. des Rückzuges seitens der Bauherrschaft und klicke auf **Speichern**.

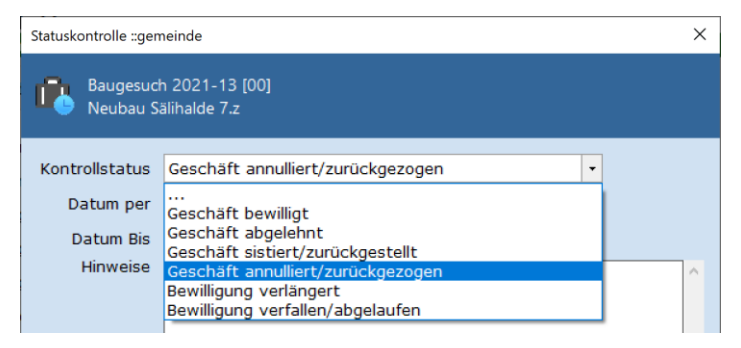

#### Gut zu wissen

Dem GWR werden nur beantragte, bewilligte oder sistierte Bauprojekte gemeldet.

## Bauprojekt sistieren

Mit dieser Meldung wird ein Baugesuch sistiert. Um ein Projekt zu sistieren, markiere das Bauvorhaben in der Übersichtsliste und wähle mit rechter Maustaste den Eintrag Aktivitäten | Statuskontrolle.

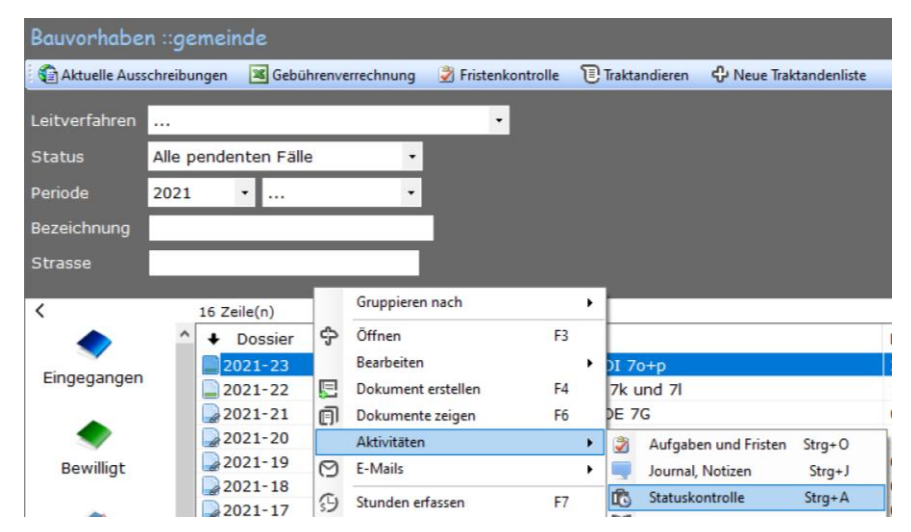

Im Formular ist der Kontrollstatus «Geschäft sistiert/zurückgezogen» zu wählen. Erfasse das Datum der Sistierung und klicke auf **Speichern**.

| Statuskontrolle                                              | ×                                                                                                    |  |  |  |  |  |  |  |  |
|--------------------------------------------------------------|----------------------------------------------------------------------------------------------------|--|--|--|--|--|--|--|--|
| Baugesuch 2022-28 (00)<br>MEIERSKAPPEL Neubau mit Sistierung |                                                                                                    |  |  |  |  |  |  |  |  |
| Kontrollstatus<br>Datum per<br>Datum Bis<br>Hinwoiso         | Geschäft sistiert/zurückgestellt • Geschäft bewilligt Geschäft abgelehnt Geschäft sistiert/zurückgestellt |  |  |  |  |  |  |  |  |
| - All Weise                                                  | Geschaft annullert/zuruckgezogen<br>Bewilligung verlängert<br>Bewilligung verfallen/abgelaufen            |  |  |  |  |  |  |  |  |

Hat das Baugesuch einen EPROID, wird das Bauprojekt im GWR sistiert. Die Gebäude und Wohnungen bleiben mit dem Bauprojekt verbunden und behalten ihren Status.

#### Sistierung aufheben

Um die Sistierung aufzuheben, wähle beim Baugesuch in der rechten Menüleiste **Funktionen | Statuskontrolle**. Klicke auf die Zeile «SISTIERT» und erfasse im Eingabefeld **Datum Bis** das Datum per welchem die Sistierung aufgehoben wird.

| Kontrollstatus | Geschäft sistiert/zurückgestellt |   |
|----------------|----------------------------------|---|
| Datum per      | 20.11.2022                       |   |
| Datum Bis      | p2.12.2022 📖                     |   |
| Hinweise       |                                  | ^ |

Hat das Baugesuch einen EPROID, wird das Sistierungsdatum im GWR gelöscht. Das Bauprojekt fällt somit automatisch auf den letzten im GWR gespeicherten Status zurück.

# Quartalsabschluss

Der Abschluss der Arbeiten wird dem BFS via **Bauadministration | Datenerhebung BAU/GWR** gemeldet. Klicke hier auf die Schaltflächen

- 1. Fehler Erhebungsstelle. Alle aufgelisteten Fehler sind zu bereinigen.
- 2. Fehlerhafte Bauprojekte. Alle Fehler zu bereinigen.
- 3. Abschluss Erhebung melden

Sobald die Prüfung abgeschlossen wurde, kann die Bauverwaltung, wenn der formelle Abschluss bestätigt wurde, mit den weiteren Arbeiten für das nächste Quartal weitermachen, andernfalls sollten die Daten erneut aktualisiert und die Fehler behoben werden.

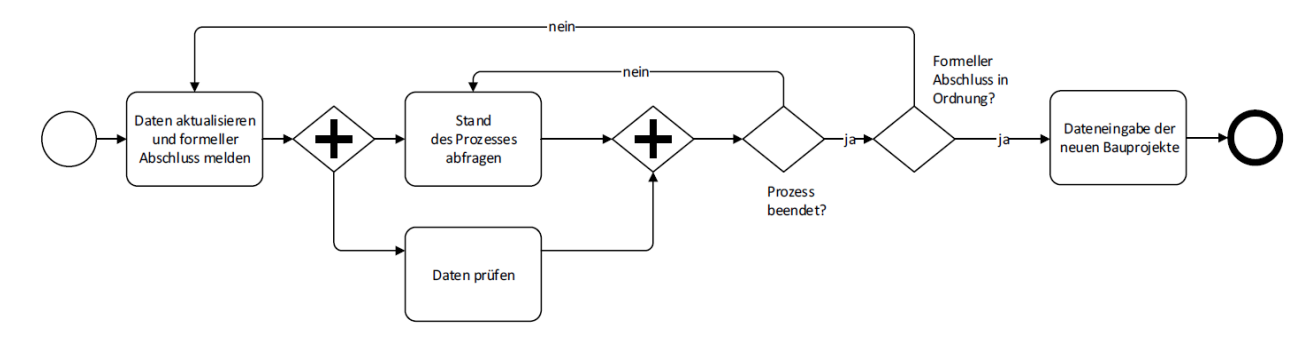